## Canvas Observer/Parent Account Set-up

1. Go to https://rcpsonline.instructure.com/login/canvas

| ROANOKE COUNTY<br>Public Schools                   | Browse course:              |
|----------------------------------------------------|-----------------------------|
| Login                                              |                             |
|                                                    |                             |
| Password                                           |                             |
|                                                    |                             |
| Stay signed in                                     |                             |
| Forgot Password?                                   | Log In                      |
|                                                    |                             |
| Help Privacy Policy Acceptable                     | Use Policy Facebook Twitter |
| ◆ INSIRI                                           | ULIUKE                      |
| Meet the Instructure<br>Canvas LMS Mastery Connect | Elevate Analytics Impact    |

## 2. Click Forgot Password.

| ROANOKE COUNTY Browse courses                                                                  |
|------------------------------------------------------------------------------------------------|
| Login                                                                                          |
| Password                                                                                       |
| Stav signed in<br>Forgot Password?                                                             |
| Hele Privacy.Policy Acceptable Use Policy Facebook Twitter                                     |
| Meet the Instructure Learning Platform:<br>Canvas LMS Mastery Connect Elevate Analytics Imeact |

3. At Login, type your **ParentVue User ID** & select "**Request Password**". Please note that your Canvas & ParentVue accounts are separate accounts but will utilize same User ID/Login. They do not need to share the same password.

| ROANOKE COUNTY Browse courses                                                                  |
|------------------------------------------------------------------------------------------------|
| Enter your Login and we'll send you a link to change your password.                            |
| Login                                                                                          |
| Back to Login 2 Request Password                                                               |
| Help Privacy-Policy Acceptable Use Policy Facebook Twitter                                     |
| Meet the Instructure Learning Platform:<br>Canvas LMS Mastery Connect Elevate Analytics Impact |

If you do not have a ParentVue account, click here for directions.

If you do not know your ParentVue ID, click here for information.

## 4. You will receive this prompt:

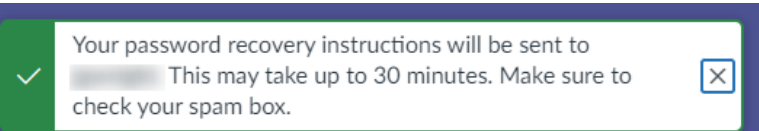

An email will be sent to the email address that corresponds with the Parent Vue User ID.

5. The email you receive will be sent from "Instructure Canvas". See below: Forgot Password: Canvas International International

| Instructure Canvas <notifications@instructure.com><br/>to me</notifications@instructure.com> |                                                                                                    |
|----------------------------------------------------------------------------------------------|----------------------------------------------------------------------------------------------------|
|                                                                                              | You requested a confirmation of your password for logging into Canvas.<br>This address is associated with the login,<br>Click here to set a new password |
|                                                                                              | ۩ CANVAS                                                                                                    |
| Click "Click here to set new pass                                                            | Update your notification settings                                                                                                    |

6. You will enter a "New Password" & "Confirm New Password".

| Change login pas      | sword for       |
|-----------------------|-----------------|
| New Password:         |                 |
| Confirm New Password: |                 |
|                       | Update Password |

*Be reminded that this password is NOT related to your ParentVue account and the action above will not effect your ParentVue password.* 

7. You should now be able to login to Canvas. The "Login" is the same as your ParentVue ID. Enter the password that you've set up for Canvas. Then, click "Log In".

| ROANOKE COUNTY<br>Public Scheols                             | Browse courses                         |
|--------------------------------------------------------------|----------------------------------------|
| Login                                                        |                                        |
| Password                                                     |                                        |
| Stay signed in <u>Forgot Password?</u>                       | Log In                                 |
| Help Privacy Policy Acceptable Use F                         | Policy Facebook Twitter                |
| Meet the Instructure Learn<br>Canvas LMS Mastery Connect Ele | ing Platform:<br>wate Analytics Impact |

8. Upon login, you will see the Canvas Dashboard and your child's Canvas course.